ELMS

In the **Apple** App Store or **Google Play** Store, search for the **CORE** ELMS mobile app

#### Using the CORE ELMS Mobile App 1:03 5:15 1 4 Q core elms Cancel **ELMS Mobile Application** Education OPEN \*\*\*\* --------7723 O CONTRACTOR Correct Scientale Dashbaard CORE Welcome back! January 2021 13/15/23/1 - 05/15/2025 9-54 - M-D-F (2.2019) - 4.202 og i • Reta Haspital DEI03 454 - 05/32 Experiential Checklis Farry Experienced Standard **HIPPA** Training Comments This is no requirem \$

iPhone

😧 ¥ 🗟 🔐 87% 🗎 Q : CORE ELMS CORE Higher Education Group Uninstall Open What's new  $\rightarrow$ Last updated Mar 5, 2021 This update contains a fix for the clock-in / clock-out button Rate this app Tell others what you think \$ \$ \$ Write a review Developer contact V  $\rightarrow$ About this app A mobile version of select features for the student portal for CORE ELMS Education 184 OE III

Android

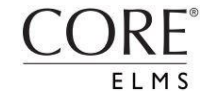

# After downloading the app, log into your ELMS account from your laptop or desktop computer.

Go to Account Information, and then select Manage Mobile App Login in the top right corner:

ELMS

| ELMS <sup>®</sup> , CORE              | Colin Test Student Test<br>University of Colorado | iestheskologist Assternt      | ount C |
|---------------------------------------|---------------------------------------------------|-------------------------------|--------|
| Anesthesiologist Assistant<br>Program | () CLOCK IN                                       | ACCOUNT 'D SCHEDULE (D LOGOUT |        |
| ය Home                                | Account Infor                                     | nation                        | ogin   |
|                                       |                                                   |                               |        |
|                                       | First Name:<br>Regulred                           | Colin lest                    |        |
|                                       | Last Name:<br>Regulred                            | Student Test                  |        |
|                                       | Middle Name:                                      |                               |        |
|                                       | Maiden Name:                                      |                               |        |
|                                       | Nickname/Preferred                                |                               |        |
|                                       | Sex                                               | Owner Ottwat                  |        |
|                                       | Birth Date:                                       |                               |        |
|                                       |                                                   | Furnial (MN-DD-YYYY)          |        |
| Surveys                               |                                                   | Primary Address               |        |
|                                       | Address:                                          |                               |        |
|                                       | Address 2:                                        |                               |        |
|                                       | City:                                             |                               |        |
|                                       | State:                                            | Select State                  |        |
|                                       | Country:                                          | Select Country -              |        |
|                                       | Zip:                                              |                               |        |
|                                       |                                                   | Secondary Address             |        |
|                                       | Address:                                          |                               |        |
|                                       | Address 2:                                        |                               |        |

 Your Mobile ID will function as your username when logging into the mobile app

ELMS

- Your Mobile Pin will function as your password <u>AFTER</u> you have logged in for the first time
- 3. The Authentication Code will serve as the password for your first login

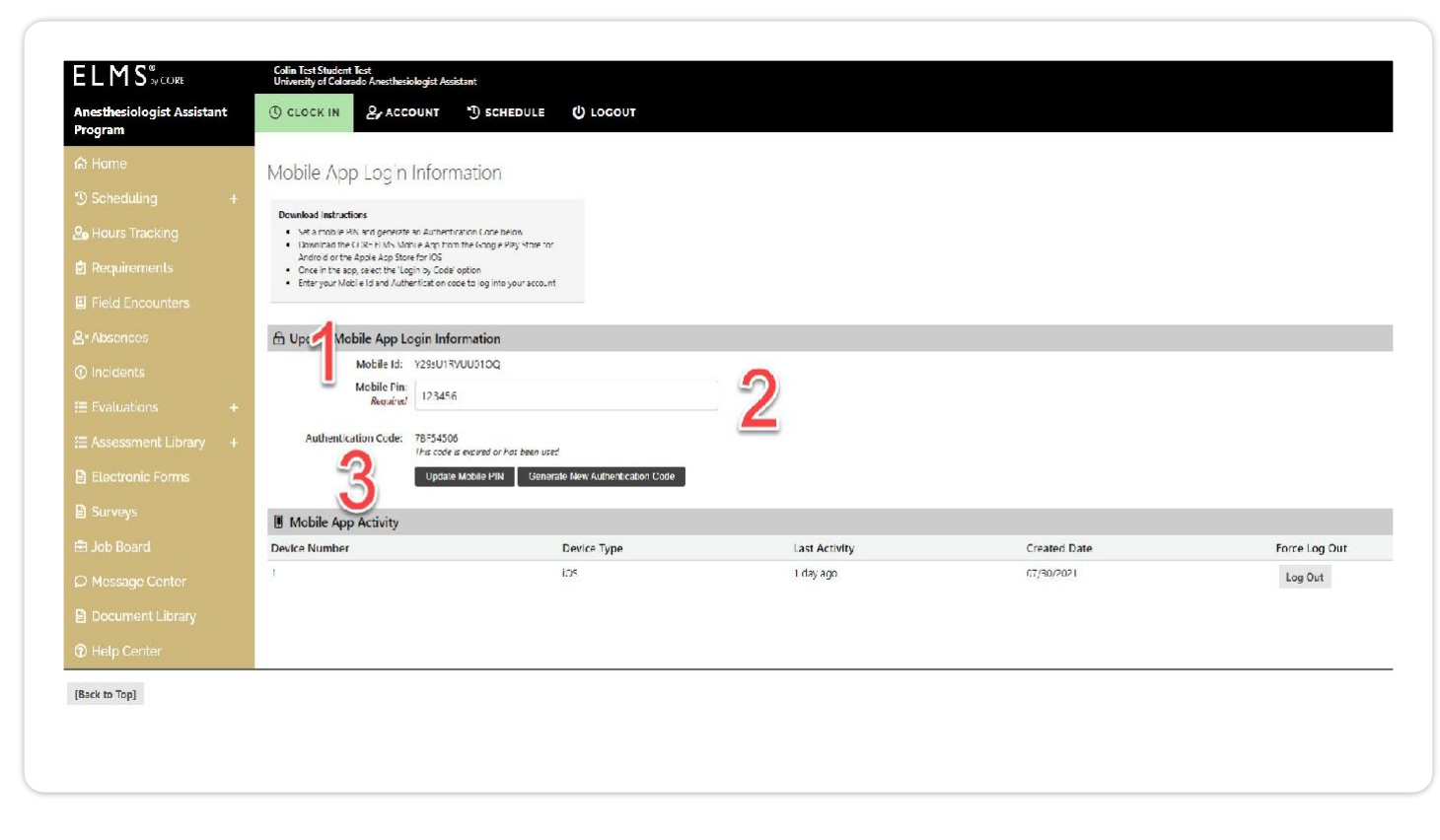

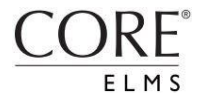

- 1. Your **Mobile ID** will function as your *username* when logging into the mobile app
- 2. Your **Mobile Pin** will function as your *password* <u>AFTER</u> you have logged in for the first time
- 3. The Authentication Code will serve as the password for your first login

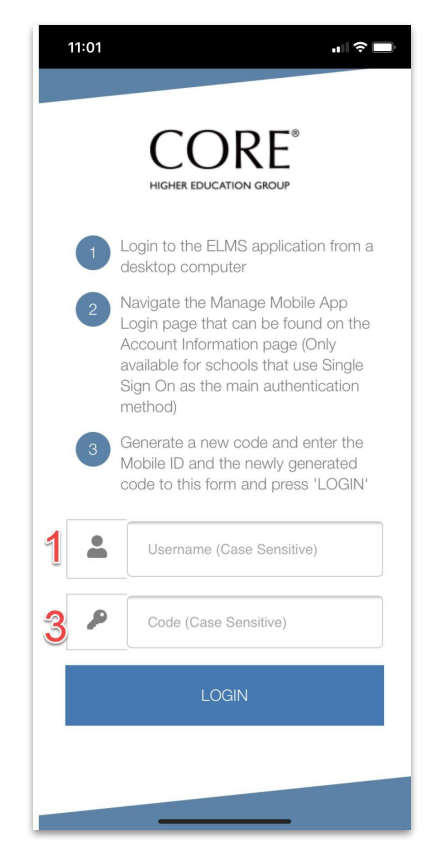

Both iPhone and Android phones will have identical screen content.

#### **Enabling Location Sharing**

For students logging hours on their phone, your institution may require you to enable location sharing. When you Clock-In from your iPhone for the first time, you will be presented with a message asking if you would like to enable location sharing. Select the appropriate option.

ELMS

For iPhone users: your phone needs to be updated to iOS 14 or the most recent version

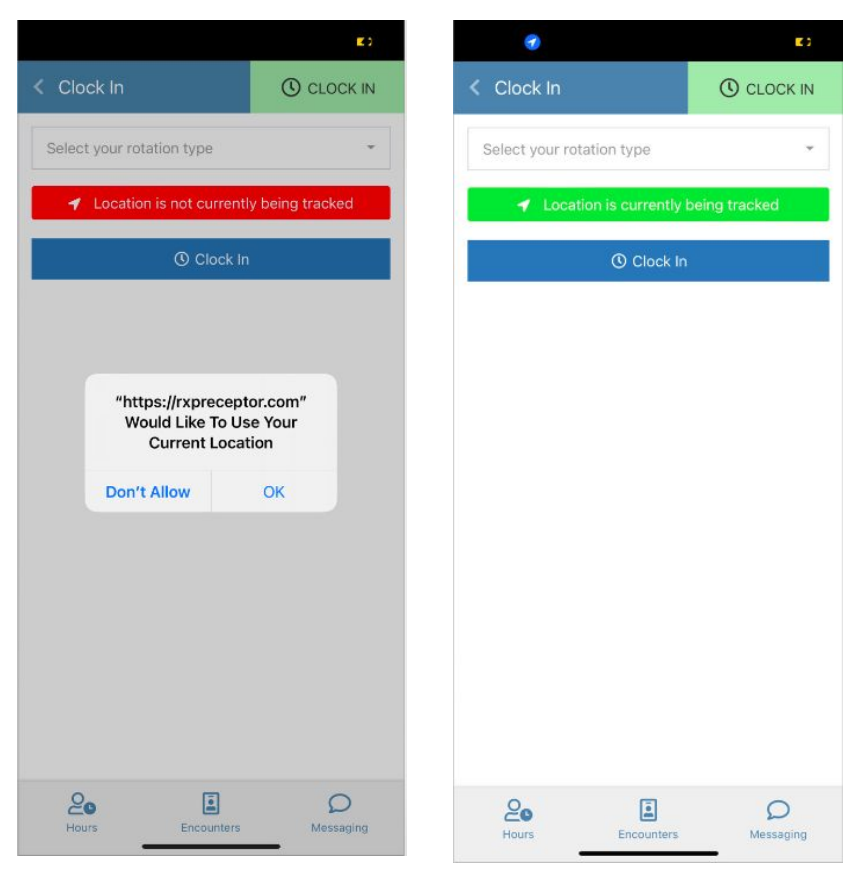

#### **Enabling Location Sharing**

You can also go to your iPhone or Android's settings menu, select the **CORE ELMS** Mobile App, and enable location sharing.

ELMS

For iPhone users: your phone needs to be updated to iOS 14 or the most recent version

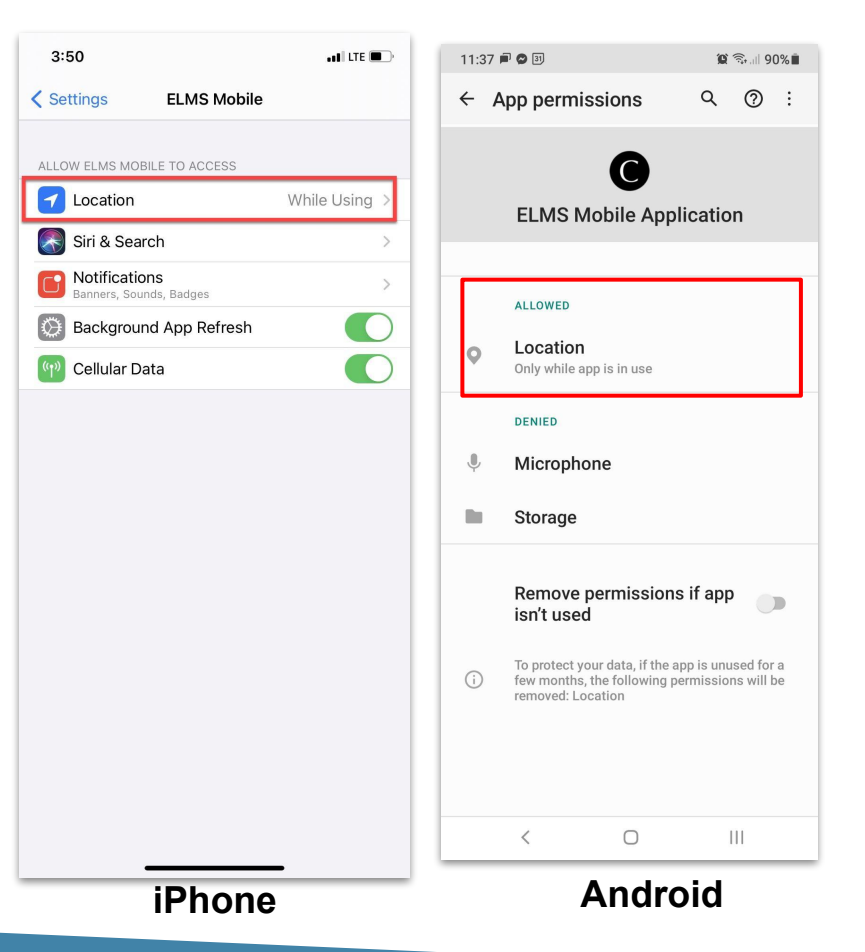

#### **Enabling Location Sharing**

You can also go to your iPhone or Android's settings menu, select the **CORE ELMS** Mobile App, and enable location sharing.

ELMS

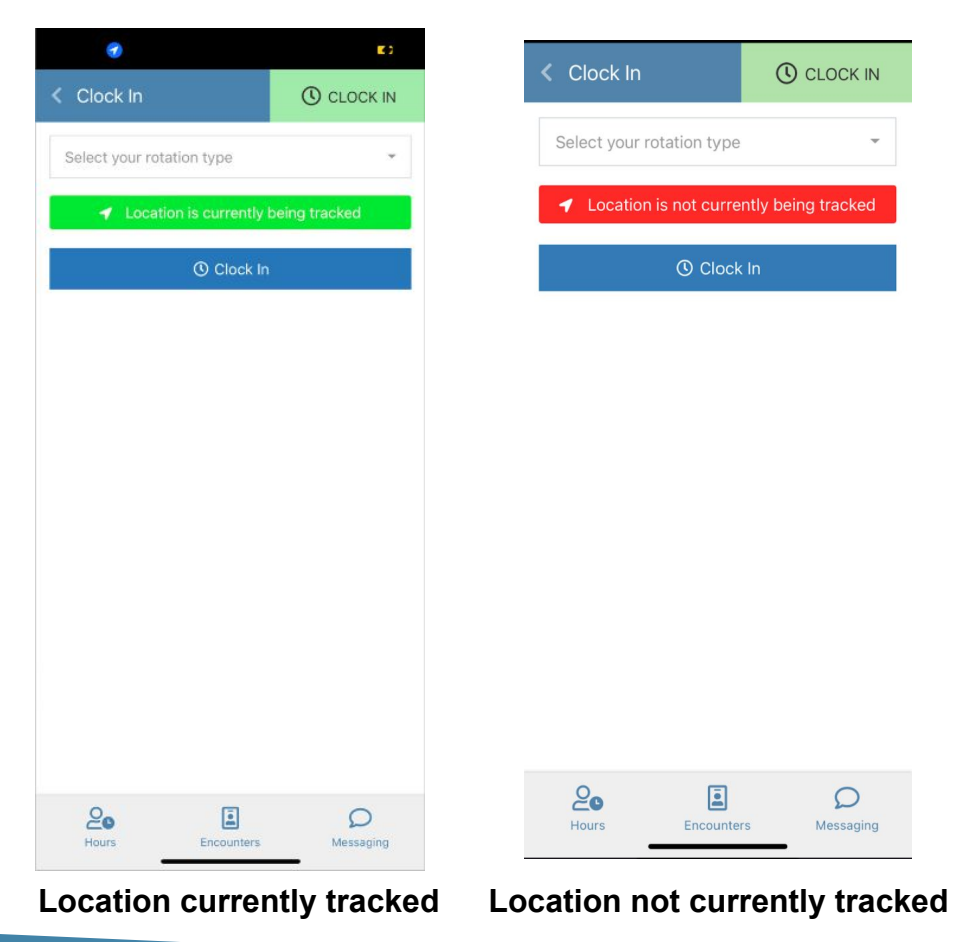

For iPhone users: your phone needs to be updated to iOS 14 or the most recent version

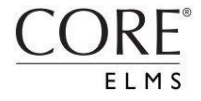

Once logged in to the mobile app, track your hours by tapping the **green** *Clock In* button in the top right.

Select your preceptor/site from the drop down menu and click the **blue** *Clock In* button.

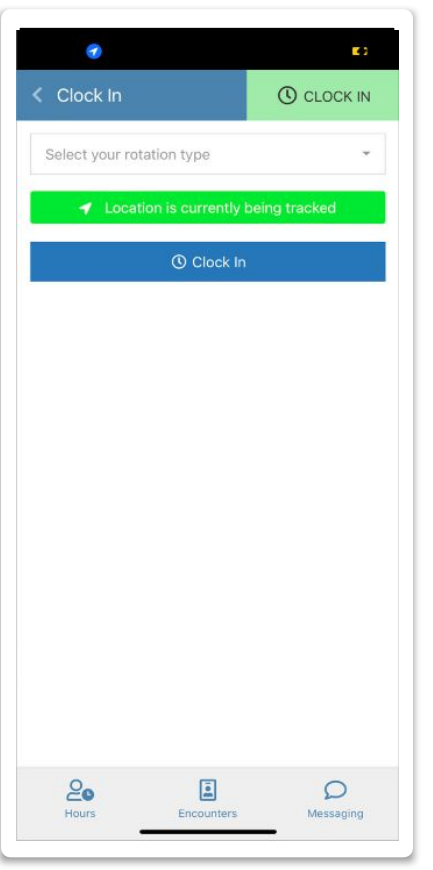

Both iPhone and Android phones will have identical screen content.

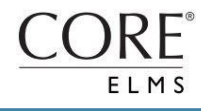

After selecting **Clock In,** you will be prompted to select your **Site** and **Preceptor:** 

Select your preceptor/site from the 1st drop down menu and select your individual site from the 2nd drop down menu. Tap the **blue Clock In** button to clock in.

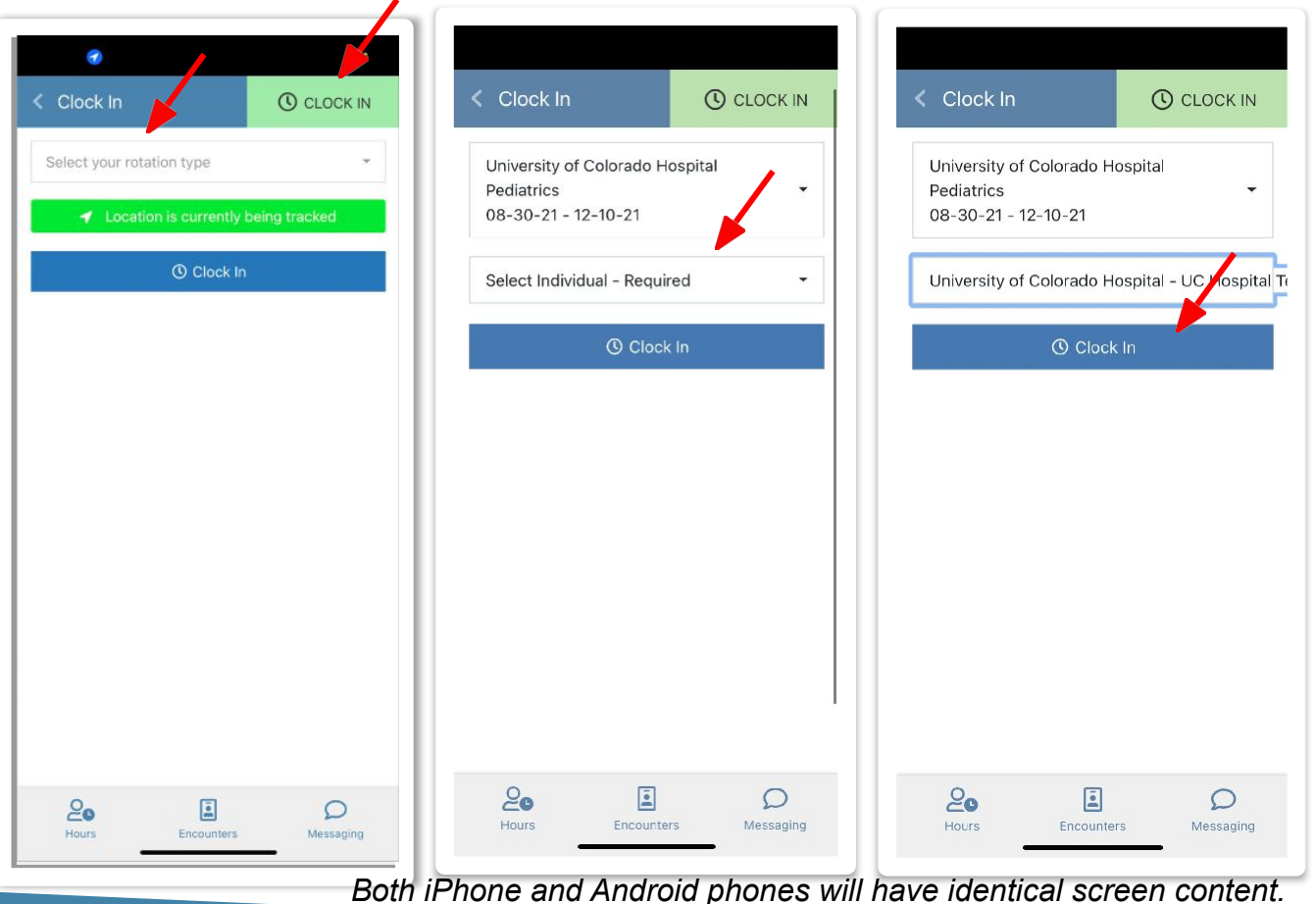

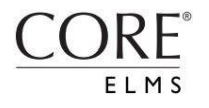

## **Submitting Clinical Logs**

When logged in, submit your case logs by tapping **Field Encounters** on the bottom menu

Within Field Encounters, your two options are Case Logs and Daily Evaluations

| Field Encounters | 🔅 СLОСК ОИТ |
|------------------|-------------|
| Show All         | •           |
| + Case Logs      |             |
|                  |             |

+ Daily Evaluations

**Case Logs** are for submitting your daily encounters at your sites. This is where your case log information will be tracked.

**Daily Evaluations** will be submitted to your preceptor to provide them with an evaluation to complete of your work.

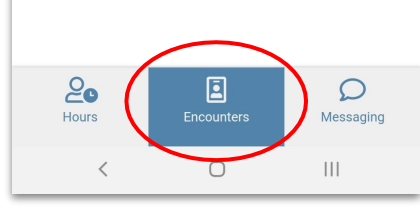

After selecting **Case Logs**, you'll be required to select from a list of case log categories

ELMS

Your previous entries are viewable as well

| < Field Encou                                                                                                    | nters           | 🕲 CLO            | ОСК ОИТ |
|----------------------------------------------------------------------------------------------------|-----------------|------------------|---------|
| Show All                                                                                                    |                 |                  | •       |
| – Case Log                                                                                                    | S               |                  | )       |
| Field<br>Encounter /<br>Competency                                                                                            | # of<br>Entries | Last<br>Entry    | Options |
| Cardiovascular<br>Case Log<br>PLEASE<br>ENTER CASE<br>TIME IN<br>MILITARY<br>TIME AND PUT<br>TOTAL CASE<br>TIME IN<br>MINUTES | 2               | 07-<br>30-<br>21 | +       |
| General<br>Surgery Case<br>Log<br>PLEASE<br>ENTER CASE<br>TIMES IN<br>MILITARY<br>TIME AND PUT<br>TOTAL CASE                  | 4               | 07-<br>30-<br>21 | +       |
| 20                                                                                                    | 3               |                  | Q       |

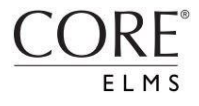

When completing a Case Log, you are required to select the site and the appropriate preceptor

Complete the required additional fields

Tap the **blue** Submit Log button

| sing the                                                                 | CORE         | ELMS Mo                             | bile Ap   |
|--------------------------------------------------------------------------|--------------|-------------------------------------|-----------|
|                                                                          |              |                                     |           |
| < Add Field Encounter                                                    | CLOCK OUT    | < Add Field Enco 🚳                  | CLOCK OUT |
| Attachment                                                               |              | Plastic/Reconstructive surgery type | be:       |
| -none-                                                                   |              | Nothing selected                    |           |
| Description                                                              |              | Trotting belooted                   | 15        |
| PLEASE ENTER CASE TIME IN<br>MILITARY TIME AND PUT TOTAL CASE            |              | Surgery type: Gastrointestinal:     |           |
| TIME IN MINUTES                                                          |              | Nothing selected                    | *         |
| Rotation Information                                                     |              |                                     |           |
| Preceptor / Site Reguired                                                |              | Surgery type: Outside OR procede    | ures:     |
| University of Colorado Hospital<br>Pediatrics                            |              | Nothing selected                    | <b>T</b>  |
| 08-30-21 - 12-10-21                                                      |              | Outside OR procedure:               |           |
| University of Colorado Hospital - UC Hospital Te                         | st Preceptor | Nothing selected                    | ÷         |
| Search for Non-Scheduled Preceptor                                       |              |                                     | 327       |
| Additional Information                                                   |              | Postoperative: Present for emerge   | ence:     |
|                                                                          |              | Resuscitation:                      |           |
| Date: Required                                                           |              |                                     |           |
| 08-09-2021                                                               |              | Nothing selected                    | *         |
| (Format: MM-DD-YYYY)                                                     |              | Dest see the site see               |           |
| Custom Fields                                                            |              | Post-anestnesia care:               |           |
| <ul> <li>Beginning of Case</li> <li>Case start time: Required</li> </ul> |              | Nothing selected                    | *         |
| Case stop time: Required                                                 |              |                                     |           |

Total Case Time (IN MINUTES): Required

Preceptor type: Required

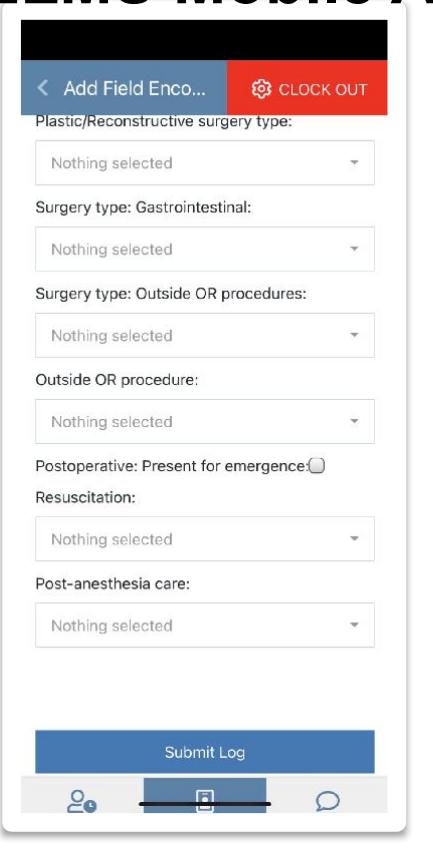

CORE

After submitting a **Case Log**, you can also pick the corresponding or appropriate evaluation log

To submit, include the date, and select your site and preceptor.

#### Using the CORE ELMS Mobile App

| Field Encounte                           | rs 👸            | CLOCK            | OUT |
|------------------------------------------|-----------------|------------------|-----|
| Field Encounter /<br>Competency          | # of<br>Entries | Last<br>Entry    | Ор  |
| APS Clinical Log<br>Evaluation           | 1               | 07-<br>30-<br>21 |     |
| Cardiovascular<br>Case Log<br>Evaluation | 2               | 07-<br>30-<br>21 |     |
| OB Clinical Log<br>Evaluation            | 1               | 07-<br>29-<br>21 |     |
| PPS Clinical Log<br>Evaluation           | 2               | 07-<br>30-<br>21 |     |
| Semester 3 Daily<br>Evaluation           | 2               | 07-<br>08-<br>21 |     |
| 0                                        | ٦.              | C                | )   |

| < Add Field Enco                                | 🙆 СLОСК ОИТ |  |  |  |  |
|-------------------------------------------------|-------------|--|--|--|--|
| Field Encounter                                 |             |  |  |  |  |
| APS Clinical Log Evalu                          | uation      |  |  |  |  |
| Attachment                                      |             |  |  |  |  |
| -none-                                          |             |  |  |  |  |
| Rotation Information                            |             |  |  |  |  |
| Preceptor / Site <i>Required</i>                |             |  |  |  |  |
| University of Colorado Hospital                 |             |  |  |  |  |
| Pediatrics ▼<br>08-30-21 - 12-10-21             |             |  |  |  |  |
|                                                 |             |  |  |  |  |
| University of Colorado Hospital - UC Hospital T |             |  |  |  |  |
| Search for Non-Scheduled Preceptor              |             |  |  |  |  |
| Additional Information                          |             |  |  |  |  |
| Date: <i>Required</i>                           |             |  |  |  |  |
| 08-09-2021                                      |             |  |  |  |  |
| (Format: MM-DD-YYYY)                            |             |  |  |  |  |
| Custom Fields No Custom Fields for this         |             |  |  |  |  |
|                                                 |             |  |  |  |  |

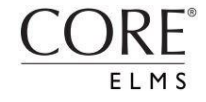

Lastly, you can access the Message Center and view past messages from the mobile app by tapping the **Messaging** icon on the bottom menu.

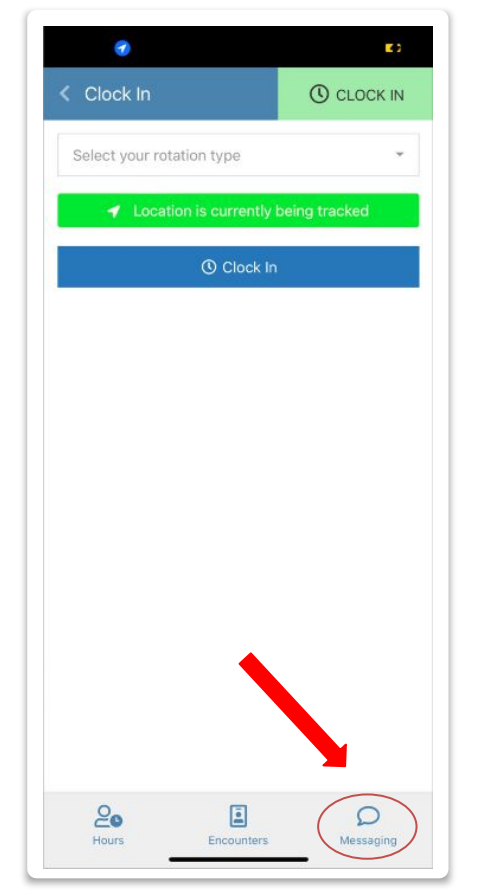

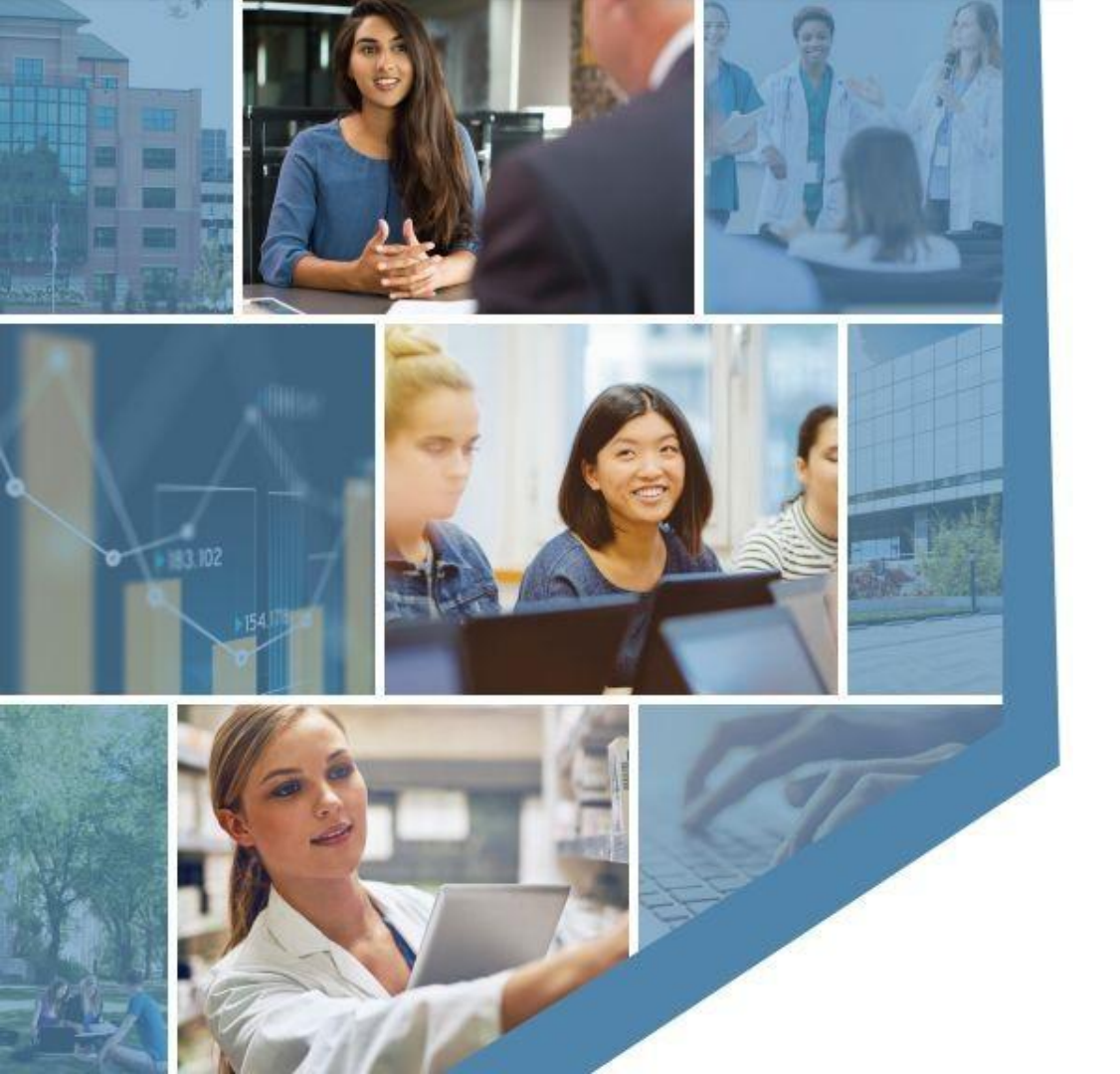

#### Questions?

#### Support@CoreHigherEd.com

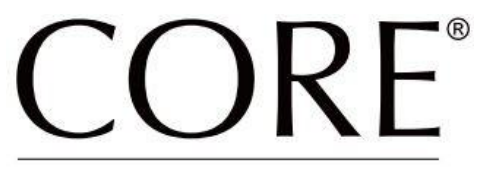

HIGHER EDUCATION GROUP